## アプリロ座登録

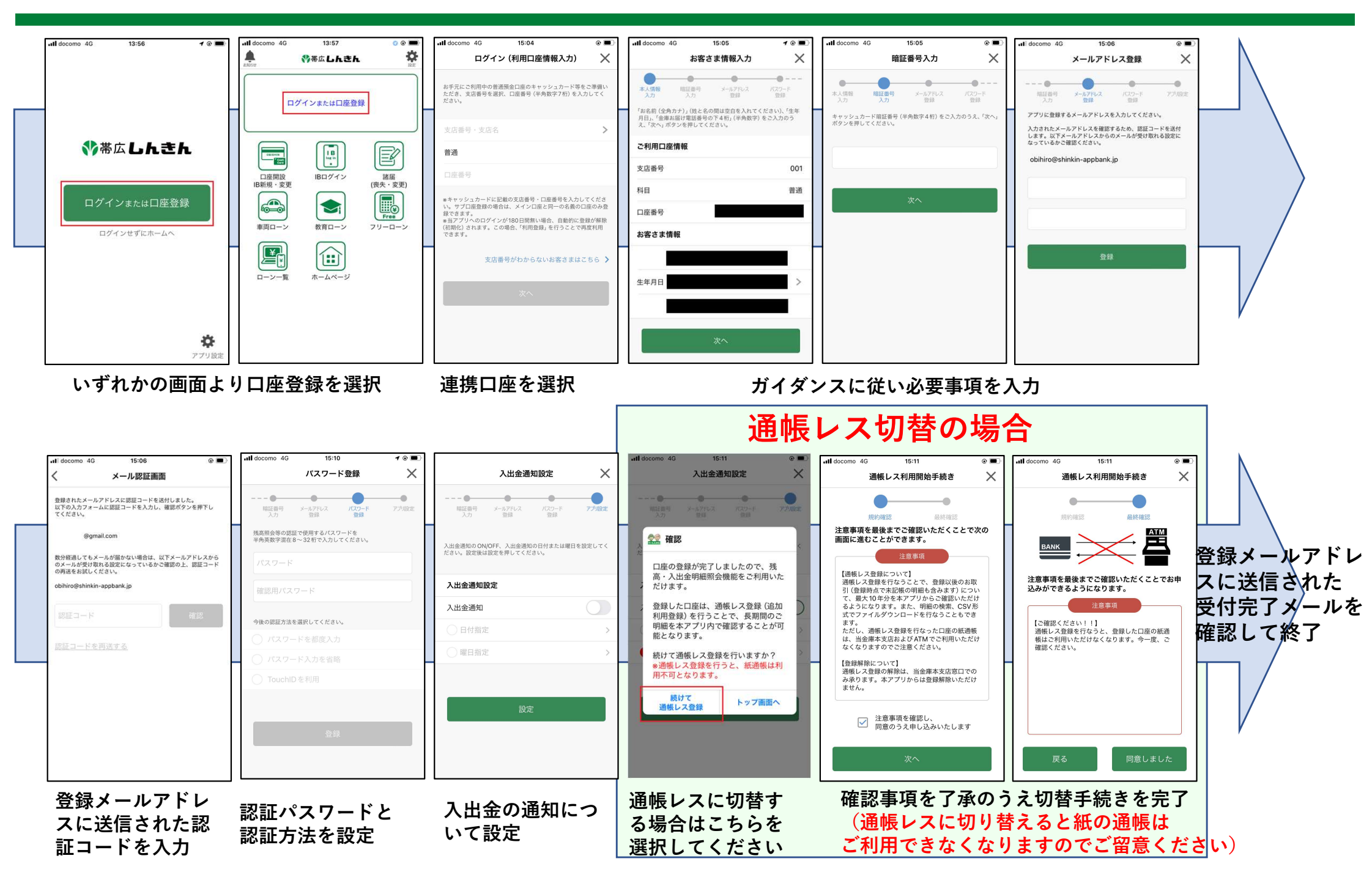